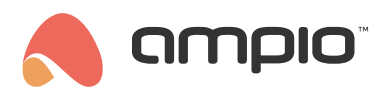

# Integration of the Ampio system with Node-RED

Document number: PO-071-EN Version: 12.0 Date of publication: May 13, 2025

**Description of Node-RED features:** Node-RED is a data flow programming tool that allows you to easily create interactions between different devices and services. You can use it to integrate with smart TV, TEDEE lock, etc. **Risk warnings:** Node-RED is a programming tool that requires adequate technical knowledge. It is the responsibility of the user to understand the logic of the programme created in Node-RED.

**No technical support for application logic:** Ampio does not provide technical support or any guarantees regarding the logic of user-created flows in Node-RED. It is a tool provided at the responsibility of the installer.

**Liability for errors and losses:** Ampio is not responsible for errors in the application logic, nor for any losses resulting from the use of Node-RED.

**Encouraged testing:** We encourage you to conduct small-scale testing before fully implementing a Node-REDbased project. This will help minimise potential risks.

**Provision of helpful knowledge sources:** We provide Node-RED documentation and other educational materials that can help you understand and use the tool effectively.

Please read the manual with understanding before using Node-RED. If you have any questions, please consult technical support.

# Launching the Node-RED interface

### Locally

To take advantage of the integration of the Ampio system and the Node-RED platform, you need to know the IP address of the server and the password of the user admin and run the interface via a browser.

You will find the interface of the Node-RED platform on port 1880 on the M-SERV module by typing IP:1880 into the browser (e.g. 192.168.1.2:1880).

# Via the cloud

To run Node-RED via the cloud, you generate a serial number and password from within the Ampio UNI application. Click on the logo at the bottom of the screen, select *Customer Support*, and click *START*.

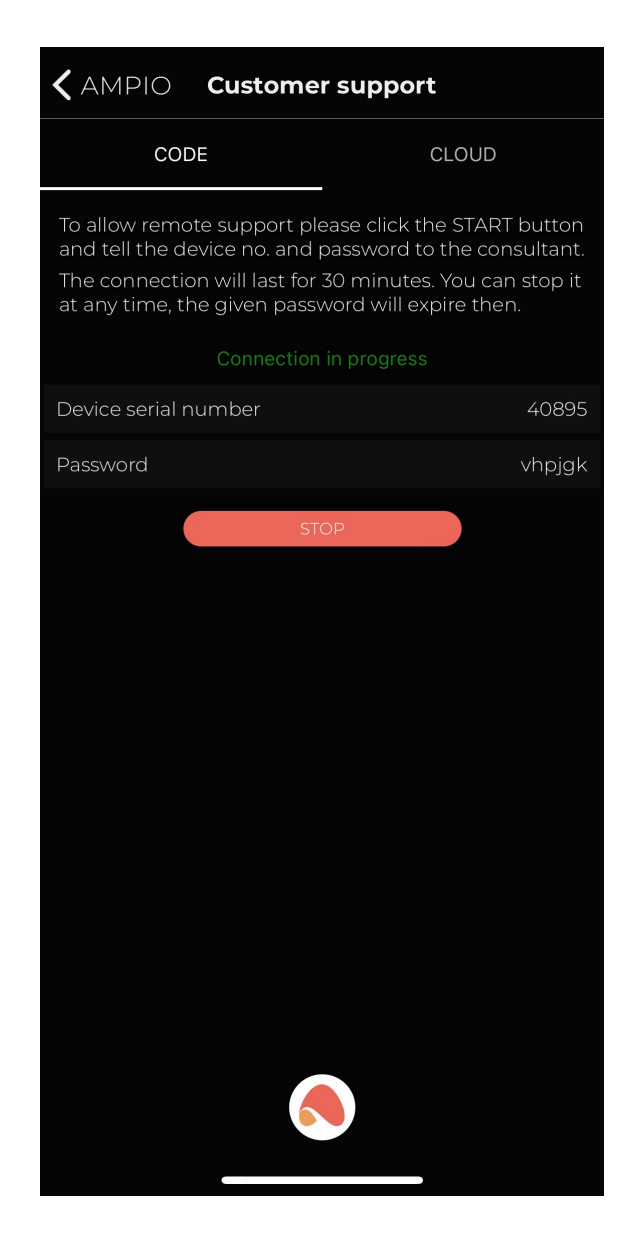

Next, find any page with the MD5 Hash Generator in a web browser, and enter the application-generated serial number and password in a single string.

| 40895vhpjgk            |                                               |
|------------------------|-----------------------------------------------|
|                        |                                               |
| Generate $\rightarrow$ |                                               |
| Your String            | 40895vhpjgk                                   |
| MD5 Hash               | a5b4564d5767fe091d240f9ce205bf81              |
| SHA1 Hash              | 1f330af0686606ab0b1cde0568eed356f9ad9ab2 Copy |

#### **MD5 Hash Generator**

Copy the generated MD5 Hash.

To access Node-RED remotely the following link must be used:

https://node-[generated MD5 Hash].ampio.pl

In our case:

https://node-a5b4564d5767fe091d240f9ce205bf81.ampio.pl

This is the address you need to paste into your browser:

| ••• •    | https://node-a5b4564d5767fe091d240f9ce205bf81.ampio.pl | Ċ     | ⊕ Ĥ + Ē |
|----------|--------------------------------------------------------|-------|---------|
| Node-RED |                                                        |       |         |
|          |                                                        |       |         |
|          |                                                        |       |         |
|          |                                                        |       |         |
|          |                                                        |       |         |
|          |                                                        |       |         |
|          |                                                        |       |         |
|          |                                                        |       |         |
|          | Username:                                              |       |         |
|          | Password:                                              |       |         |
|          |                                                        |       |         |
|          | Node-RED                                               | Login |         |
|          |                                                        |       |         |
|          |                                                        |       |         |
|          |                                                        |       |         |
|          |                                                        |       |         |
|          |                                                        |       |         |
|          |                                                        |       |         |

# Integration via predefined nodes

In order to use the functionality of integration between the Ampio system and Node-RED, you have to launch the interface in your browser and provide the server IP address, as well as the admin's password.

The Node-RED interface can be accessed on M-SERV via port 1880 by entering IP:1880 (e.g. 192.168.1.2:1880) into the browser.

A selection of Node-RED nodes is on the left side of the interface, where you can also find Ampio's predefined nodes that will facilitate creating dependencies.

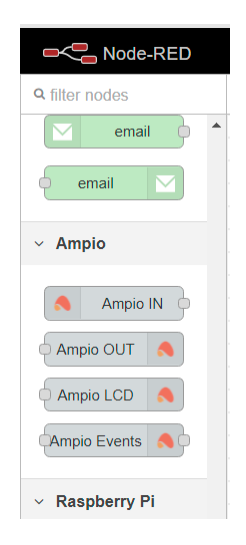

Each of the nodes has its own guideline in the Help tab.

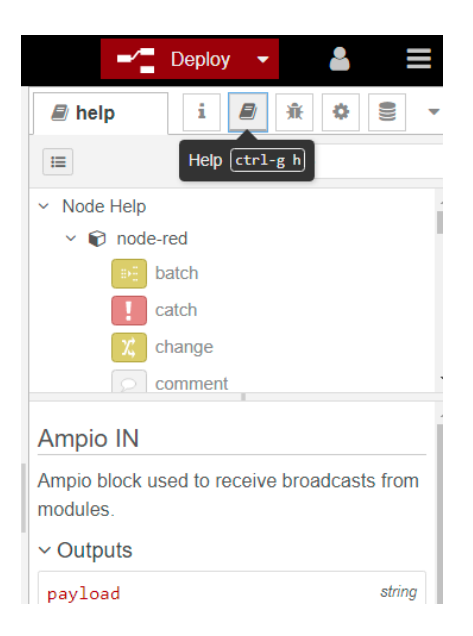

In order to ensure that the node-red-contrib-ampio library is up to date, enter Menu 🛛 Manage palette and check whether an update is available, or not. If an update is performed, you must reset the server.

| User Settings |                                                                                                    |         |                    |
|---------------|----------------------------------------------------------------------------------------------------|---------|--------------------|
|               |                                                                                                    |         | Close              |
| View          | Nodes                                                                                                    | Install |                    |
| Keyboard      | Q filter nodes Image: Provide the second second |         |                    |
| Palette       | <ul> <li>1.2.9</li> <li>&gt; 46 nodes</li> </ul>                                                                                                    |         | in use             |
|               | <ul> <li>node-red-contrib-ampio</li> <li>0.4.6</li> <li>&gt; 5 nodes</li> </ul>                                                                                                    |         | remove disable all |

After using the first node from the Ampio library, it is worth it to perform a *Deploy* in order to check whether the node changed its status to *connected*, or not. Then, the node's menu should be open, the magnifying glass icon selected and within 15 seconds a list of your devices should be displayed.

|                        | Properties    |                    |            |
|------------------------|---------------|--------------------|------------|
| Ampio IN     connected | Server        | Ampio Config       | ✓ 🖋        |
|                        | Target device | 0001 - MSERV-3s () | <b>~</b> Q |
|                        | Value Type    | Digital output     | ~          |

If the node does not have a *connected* status, it might be necessary to configure it. Select the edit option right next to the *Server* field (the pencil icon). In the *Connection* tab in the *Server* field, enter the localhost, leave the port at 1883. In the *Credentials* tab, enter the login details from your Ampio www server.

| Edit Ampio IN nod                         | le > Edit ampio                       | config node                                          |                           |             |        |
|-------------------------------------------|---------------------------------------|------------------------------------------------------|---------------------------|-------------|--------|
| Delete                                    |                                       |                                                      |                           | Cancel      | Update |
| Properties                                |                                       |                                                      |                           |             |        |
| Name Name                                 | Name                                  |                                                      |                           |             |        |
| Connection                                |                                       | Credentials                                          |                           |             |        |
| Server Server                             | localhost                             |                                                      | Port                      | 1883        |        |
| Notice: After a configuration to show up. | adding new conf<br>o see list of devi | ig or changing settings,<br>ices. Without this step, | Deploy yo<br>devices list | ur<br>won't |        |

Once that is complete, click on Update, then Done and perform a Deploy.

# Code testing

Node-RED enables code debugging and displaying information (data) on the right side of the interface. Examples are provided below:

- orange Flow name
- red activation of the debug tab
- · blue a node allowing for displaying information in debug
- purple data displayed in the debug option

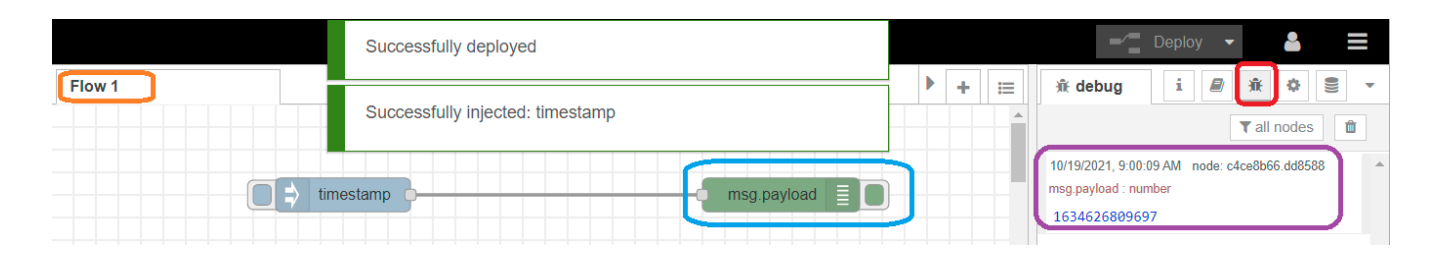

# Ampio IN node -- obtaining information from inputs

| Delete                |                   | Cancel Done |
|-----------------------|-------------------|-------------|
| Properties            |                   |             |
| Server address        | localhost         |             |
| Target device         | BD57 - MDOT-M4 () | ~ Q         |
| Value Type            | Digital input     | ~           |
| I/O ID                | 1:                | ~           |
| Name                  | Name              |             |
| Ignore Retain<br>Flag |                   |             |

#### Parameters:

- 1. Server address server's IP address; if Node-RED is on the server, select Ampio Config or localhost
- 2. Target device a device in the CAN network with a unique MAC address
- 3. Value Type used for the selection of the type of values that are received from the device. Select types from the following list:
  - Analogue value
  - RGB color
  - Digital input
  - Digital output
  - Flag
  - Temperature
- 4. I/O ID the device's input or output number
- 5. Optionally, you may add a name for the node in the Name field.

If the Ampio IN node is configured correctly, you will see "connected" under the node.

# Ampio OUT node -- output control

| Edit Ampio OUT | node              |      |
|----------------|-------------------|------|
| Delete         | Cancel            | Done |
| Properties     | ٥                 |      |
| Server address | localhost         |      |
| Target device  | BD57 - MDOT-M4 () | Q    |
| Cmd type       | Standard          | ~    |
| I/O ID         | 1:                | ~    |
| Name           | Name              |      |
|                |                   |      |
|                |                   |      |

#### Parameters:

- 1. Server address server's IP address; if Node-RED is on the server, select Ampio Config or localhost
- 2. Target device a device in the CAN network with a unique MAC address
- Cmd Type used for the selection of the type of values that you want to control. Select types from the following list:
  - Standard binary and analogue outputs
  - RAW CAN broadcast RAW type is used for the control of raw data included in a separate CAN network documentation.
  - Digital input
  - Digital output
  - Flag
  - Temperature
- 4. I/O ID the device's input or output number
- 5. Optionally, you may add a name for the node in the Name field.

If the Ampio OUT node is configured correctly, you will see "connected" under the node.

# Ampio LCD node -- displaying information on M-DOT panels

| Edit Ampio LCD r        | ode               |             |  |  |  |
|-------------------------|-------------------|-------------|--|--|--|
| Delete                  |                   | Cancel Done |  |  |  |
| Properties              |                   |             |  |  |  |
| Server address          | localhost         |             |  |  |  |
| Target device           | BD57 - MDOT-M4 () | ~ Q         |  |  |  |
| LCD font size           | Standard (10x16)  | ~           |  |  |  |
| LCD X position          | 0                 |             |  |  |  |
| LCD Y position          | 0                 |             |  |  |  |
| LCD text color<br>(hex) | FFFFF             |             |  |  |  |
| LCD bg color<br>(hex)   | 000000            |             |  |  |  |
| Name                    | Name              |             |  |  |  |
|                         |                   |             |  |  |  |

Parameters :

- 1. Server address server's IP address; if Node-RED is on the server, select Ampio Config or localhost
- 2. Target device a device in the CAN network with a unique MAC address
- 3. LCD font size selection of a font between Standard (10×16), Big (20×32) and Icon (40×40). The last type is available only, if icons have been loaded onto the panel.
- 4. LCD X position beginning of a text line, X coordinate
- 5. LCD Y position beginning of a text line, Y coordinate
- 6. LCD text color hexadecimal text colour
- 7. LCD bg color hexadecimal background colour
- 8. Name optional name

The starting point is the top left corner of the screen. Its coordinates are LCD X=00 and LCD Y=00. Increasing the LCD X value will move the text towards the right side. Increasing the LCD Y value will lower the text, as shown below.

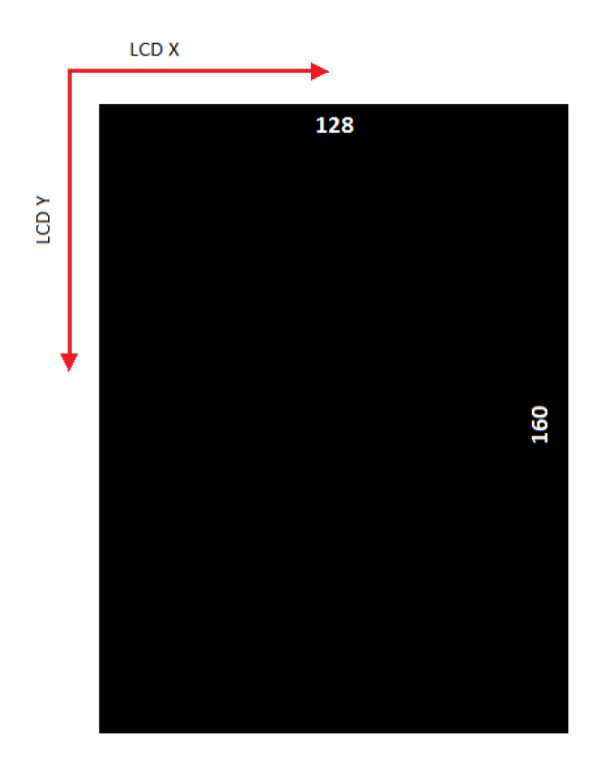

# Ampio Event node -- broadcasting events to or from the Ampio system

| Edit Ampio Events node |           |  |  |        |   |      |  |
|------------------------|-----------|--|--|--------|---|------|--|
| Delete                 |           |  |  | Cancel |   | Done |  |
| Properties             |           |  |  |        | ٥ | l pi |  |
| Server address         | localhost |  |  |        |   |      |  |
| Name                   | Name      |  |  |        |   |      |  |

Parameters:

- 1. Server address server's IP address; if Node-RED is on the server, select localhost
- 2. Name optional name

# An example of usage

Here, we present an example of how to obtain the temperature from an Ampio module and display it, together with a description, on an M-DOT panel.

In the Ampio IN node, select, from which module you would like to get the temperature values, set the value type and the sensor's ID.

| Delete                |                    | Cancel Done |
|-----------------------|--------------------|-------------|
| Properties            |                    |             |
| Server                | Ampio Config       | ~           |
| Target device         | 0011 - MSERV-3s () | ~ Q         |
| Value Type            | Temperature        | ~           |
| I/O ID                |                    | ~           |
| Name                  | Name               |             |
| Ignore Retain<br>Flag |                    |             |

In the functional block, add a description using the Javascript language.

| Edit function no | de              |                |       |        |      |
|------------------|-----------------|----------------|-------|--------|------|
| Delete           |                 |                |       | Cancel | Done |
| Properties       |                 |                |       |        |      |
| Name             | Name            |                |       |        |      |
| Setup            |                 | Function       | Close |        |      |
|                  | Jack "TEMD."    |                |       |        | ~    |
| 1 msg.pa         | <pre>msg;</pre> | + msg.payload; |       |        |      |

In the Ampio LCD node, select the M-DOT module and set up the position of text, the font size and colour, as well as the background colour.

| Edit Ampio LCD r      | node                |             |  |  |
|-----------------------|---------------------|-------------|--|--|
| Delete                |                     | Cancel Done |  |  |
| Properties            |                     |             |  |  |
| Server                | Ampio Config        | ✓           |  |  |
| Target device         | 9EEF - MDOT-6LCD () | ~ Q         |  |  |
| LCD font size         | Standard (10x16)    |             |  |  |
| LCD X position        | 5                   |             |  |  |
| LCD Y position        | 5                   |             |  |  |
| LCD text color        |                     |             |  |  |
| (hex)                 | FFFFF               |             |  |  |
| LCD bg color<br>(hex) | 000000              |             |  |  |
| (·····)               |                     |             |  |  |
| Name                  | Name                |             |  |  |

#### Connect the nodes and click deploy.

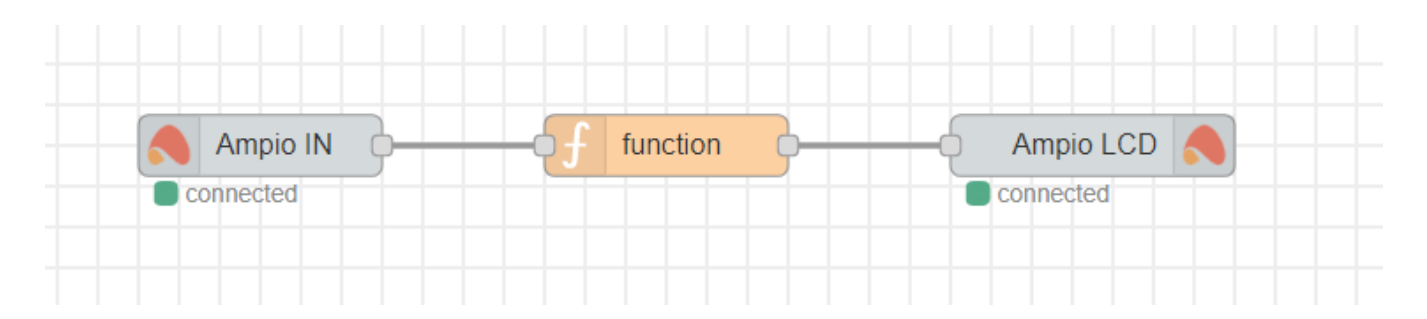

The settings presented above will give you a white text "TEMP: temperature value" in the middle of the screen on black background.

# Integration via the MQTT broker

There is a possibility of integrating the Node-RED platform with the Ampio system without using predefined nodes. An MQTT broker will let you do that. With MQTT you can also track more events in the CAN network and control more advanced functions.

In order to do that, use nodes matt in and matt out.

| v network    |        |   |  |
|--------------|--------|---|--|
| ))           | mqtt i | n |  |
| (mqtt out )) |        |   |  |

If you are using Node-RED installed on the M-SERV module, enter *localhost* in server properties. In other cases, credentials for login are the same as the ones used for the Smart Home Manager application and the server is provided with the use of an IP address. Once you are done, click on Add, Done and Deploy.

| Edit mqtt in node                  | > Add new m   | qtt-broker config node |      |          |     |
|------------------------------------|---------------|------------------------|------|----------|-----|
|                                    |               |                        |      | Cancel   | Add |
| Properties                         |               |                        |      |          |     |
| Name                               | Name          |                        |      |          |     |
| Connection                         |               | Security               |      | Messages |     |
| Server @                           | localhost     |                        | Port | 1883     |     |
| Enable secure (SSL/TLS) connection |               |                        |      |          |     |
| Sclient ID                         | Leave blank   | for auto generated     |      |          |     |
| Ø Keep alive til                   | me (s) 60     | Vse clean sessio       | n    |          |     |
| Use legacy N                       | MQTT 3.1 supp | ort                    |      |          |     |

# **MQTT** topic

Communication with the MQTT broker is mostly two-directional (*from* and *to*). A topic that begins with *ampio/from* allows for checking the status of devices. A topic that begins with ampio/to is used to control devices.

Examples of ampio/to usage:

ampio/to/<mac>/cmd - run the command

ampio/to/<mac>/raw - raw data frame

ampio/to/can/dev/list - a list of devices in the CAN network

ampio/to/event - broadcast the event

#### A list of commands:

| Command                   | Торіс                                    | Payload                                                           |
|---------------------------|------------------------------------------|-------------------------------------------------------------------|
| set a single output       | ampio/to/ <mac>/o/<nr>/cmd</nr></mac>    | on,off; 0255                                                      |
| RGB                       | ampio/to/ <mac>/rgbw/<nr>/cmd</nr></mac> | off; 0255,0255,0255 (on – for it to work)                         |
| RGBW                      | ampio/to/ <mac>/rgbw/<nr>/cmd</nr></mac> | off; 0255,0255,0255,0255 (on – for it to work)                    |
| roller blinds             | ampio/to/ <mac>/o/<nr>/cmd</nr></mac>    | 0 – STOP; 1 – DOWN; 2 – UP                                        |
| flags                     | ampio/to/ <mac>/f/<nr>/cmd</nr></mac>    | on,off; 0255                                                      |
| MRT- temperature          | ampio/to/ <mac>/rs/<nr>/cmd</nr></mac>   | -99.9155.0                                                        |
| MRT-temperature day/night | ampio/to/ <mac>/rsdn/<nr>/cmd</nr></mac> | temperature_day, temperature_night (example: 19,20)               |
| MRT- operating mode       | ampio/to/ <mac>/rm/<nr>/cmd</nr></mac>   | 0 – calendar; 1 – MANUAL; 2 – MANUAL2; 3 – holidays;<br>4 – block |

#### Examples of the ampio/from topic:

| Туре          | Торіс                                     | Payload string                 | Payload example |
|---------------|-------------------------------------------|--------------------------------|-----------------|
| temperatures  | ampio/from/ <mac>/state/t/<nr></nr></mac> | -99.9 to 1000.0<br>(even more) | 21.5            |
| binary input  | ampio/from/ <mac>/state/i/<nr></nr></mac> | Ò or 1                         | 1               |
| binary output | ampio/from/ <mac>/state/o/<nr></nr></mac> | 0 or 1                         | 1               |

| Туре                              | Торіс                                                   | Payload string | Payload example |
|-----------------------------------|---------------------------------------------------------|----------------|-----------------|
| analogue input                    | <pre>ampio/from/<mac>/state/a/<nr></nr></mac></pre>     | 0 to 255       | 0               |
| binary input extended             | <pre>ampio/from/<mac>/state/bi/<nr></nr></mac></pre>    | 0 or 1         | 0               |
| binary output extended            | <pre>ampio/from/<mac>/state/bo/<nr></nr></mac></pre>    | 0 or 1         | 0               |
| rgb                               | <pre>ampio/from/<mac>/state/rgb/<nr></nr></mac></pre>   | 0255,0255,0255 | 128,220,13      |
| flags                             | <pre>ampio/from/<mac>/state/f/<nr></nr></mac></pre>     |                |                 |
| line 8-bit flags                  | <pre>ampio/from/<mac>/state/afu8/<nr></nr></mac></pre>  | 0255           |                 |
| line 16-bit flags                 | <pre>ampio/from/<mac>/state/afi16/<nr></nr></mac></pre> | -3276832767    |                 |
| MRT – temperature                 | <pre>ampio/from/<mac>/state/rs/<nr></nr></mac></pre>    | 25.5           |                 |
| 8-bit analogue values (DALI, LED) | <pre>ampio/from/<mac>/state/au/<nr></nr></mac></pre>    | 0255           | 234             |
| 16-bit analogue values (signed)   | <pre>ampio/from/<mac>/state/au16/<nr></nr></mac></pre>  | 065536         |                 |
| 16-bit reduced by 10K             | <pre>ampio/from/<mac>/state/au161/<nr></nr></mac></pre> | 06553.6        | 23.4            |
| 32-bit values, e.g MODBUS         | ampio/from/ <mac>/state/au32/<nr></nr></mac>            | 04 294 967 296 | 1234            |

If it is not indicated which data type should be used to send the values, the information is sent with the string type.

### MQTT test

If you want to check all the available information in the system, use the *mqtt in* node, set the topic to ampio/# and connect debug. Then, click Done and Deploy. The data should appear in the debug window.

| Edit mqtt in node |                                |  |  |  |
|-------------------|--------------------------------|--|--|--|
| Delete            | Cancel Done                    |  |  |  |
| Properties        |                                |  |  |  |
| Server §          | localhost:1883 🗸               |  |  |  |
| 📰 Торіс           | ampio/#                        |  |  |  |
| ⊛ QoS             | 2 ~                            |  |  |  |
| Output            | auto-detect (string or buffer) |  |  |  |
| ♥ Name            | Name                           |  |  |  |

If you would like to check the data from one, selected module, set the topic to ampio/from/MAC/# (e.g. ampio/from/ABCD/#).

MAC address should always be entered without leading zeros.

### **Checking statuses**

Always use the local MAC address to control modules.

If you want to check the status of a field in an M-DOT module, set the topic to: ampio/from/3910/state/i/1, where:

- · from stands for the direction,
- 3910 is a MAC address,
- · state stands for checking the current status,
- 1 stands for the number of an input (M-DOT field 1)

# **Controlling outputs**

In order to activate the first output in a device with the MAC address ABCD, set the topic to: ampio/to/ABCD/o/1/cmd , and payload to: on.

Both options presented below will bring the same result:

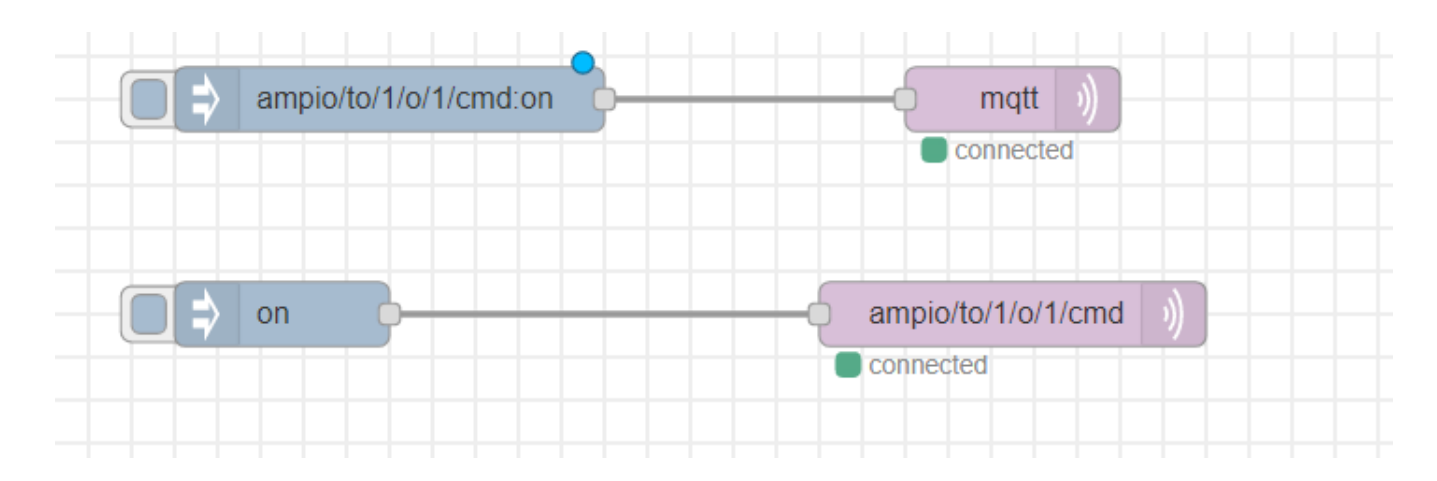

### M-DOT control

Apart from controlling outputs with commands, there is also a possibility to create own texts on the M-DOT display with the use of API commands. In order to use them, select the topic RAW. It might be necessary to update the software of the M-DOT module.

Control via API can be divided according to different LCD displays' dimensions, as follows:

The term API is used in this guide in the context of sending commands from the MQTT broker to the touch panel display. It is not an API related to HTTP commands.

#### M-DOT-M18 and M-DOT-M6 (from pcb 8) -- resolution 240×320

Commands to be displayed (for multi-screen displays):

- 1E 01 change the screen number (e.g. 1E 01 05 change the screen to number 6)
- 1E 02 xx yy yy...- set text (small row), on screen nr xx to caption yy yy...., max. 12 characters
- 1E 03 xx yy yy...- set text (big row), on screen nr xx to caption yy yy..., max. 9 characters

The above character writing functions only work on screens of type *Four icons and content*. For them to work properly, the *Actor* fields in the settings of the respective screen must not be empty.

Functions not related to screens, always overwriting the current screen:

- 29 03 clear the screen
- 29 14 xa xa ya ya xs xs ys ys ff ff cc cc draw a frame on the screen, (xa xa starting point on the X-axis, ya ya starting point on the Y-axis, xs xs x dimension, ys ys y dimension, ff ff frame width, cc cc frame colour)
- 29 0C xa xa xz xz ya ya yz yz cc cc draw a rectangle on the screen, (xa xa starting point on the X-axis, xz xz end point on the X-axis, ya ya starting point on the Y-axis, yz yz end point on the y-axis, cc cc frame colour)
- 29 18 xx xx yy yy cc cc bb bb zz zz zz zz zz zz insert text in font 40×64 (xx xx starting point on the X-axis, yy yy starting point on the Y-axis, cc cc text colour, bb bb background colour, zz max. 6 characters, only 0-9 and \$, -./:+-)

- 29 13 xx xx yy yy cc cc bb bb zz zz zz zz zz insert text in font 26×48 (xx xx starting point on the X-axis, yy yy starting point on the Y-axis, cc cc text colour, bb bb background colour, zz max. 9 characters)
- 29 12 xx xx yy yy cc cc bb bb zz zz zz zz zz insert text in font 20×32 (xx xx starting point on the X-axis, yy yy starting point on the Y-axis, cc cc text colour, bb bb background colour, zz max. 12 characters)
- 29 11 xx xx yy yy cc cc bb bb zz zz zz zz zz insert text in font 10×16 (xx xx starting point on the X-axis, yy yy starting point on the Y-axis, cc cc text colour, bb bb background colour, zz max. 24 characters)
- 29 15 xa xa ya ya cc cc bb bb ic draw an icon (from M-DOT's memory, uploaded through the configurator), ic icon's number, xa starting point on the X-axis, ya starting point on the Y-axis, cc cc icon's colour, bb bb background colour

For example, sending:

msg.topic = ampio/to/ABAB/raw msg.payload = "1E03003031303130313031";

changes the big row to 1 and 0 (in accordance with the ASCII code) on M-DOT with the MAC address ABAB.

Sending msg.payload = "291800000003344AABB30313233" will return 0123 on the screen in specified colours.

Note: please mind the bit significance – LSB/MSB. Colours are coded in RGB565 standard, after generating colour codes it may be necessary to change the byte order.

Sending 291251000001... will start writing from 81 on the X-axis and 256 on the Y-axis. It is worth using a Windows calculator in a programmer mode for the calculations (hex 51 gives decimal 81, hex 100 gives decimal 256).

Sending 290C0000EF006A00D300000000 will draw a black rectangle extending over the whole width of the screen, between 1/3 and 2/3 of its height (it is the second row for the option 3 text rows).

| Edit inject node |       |                                                    |      |
|------------------|-------|----------------------------------------------------|------|
| Delete           |       | Cancel                                             | Done |
| Properties       |       | 0                                                  |      |
| Name Name        | Name  |                                                    |      |
| ≡ msg. payl      | oad = | ▼ <sup>a</sup> <sub>z</sub> 1E03003031303130313031 | ×    |
| ≡ msg. topic     | =     | ▼ <sup>a</sup> <sub>z</sub> ampio/to/BD2A/raw      | ×    |

#### Other M-DOT modules with smaller displays -- resolution 128×160

- 29 01 07 xx yy cc cc bb bb nn zz zz zz.. insert text small row, max. 11 characters (xx x position, yy y position, cc cc text colour, bb bb background colour, nn number of characters, zz zz ... characters in Windows-1250 format)
- 29 01 09 xx yy cc cc bb bb nn zz zz zz.. insert text big row, max. 6 characters (xx x position, yy y position, cc cc text colour, bb bb background colour, nn number of characters, zz zz ... characters in Windows-1250 format)
- 29 01 03 clear the screen
- 29 01 04 xa ya xz yz c1 c2 draw a rectangle in a specified colour (xa starting point on the X-axis, ya starting point on the Y-axis, xz end point on the X-axis, yz end point on the Y-axis, c1 + c2 rectangle colour 2-byte)
- 29 01 0A ic xa ya cc cc bb bb draw an icon (from the M-DOT's memory, uploaded in the configurator), ic icon number, xa starting point on the X-axis, ya -starting point on the Y-axis, cc cc icon colour, bb bb background colour

2-byte colours are saved in an RGB565 format.

# Multisensor M-SENS

Data that can be read from multisensor M-SENS:

- Humidity: ampio/from/<mac>/state/au161/1
- Absolute pressure: ampio/from/<mac>/state/au161/2
- Volume: ampio/from/<mac>/state/au161/3
- Brightness: ampio/from/<mac>/state/au161/4
- Air quality: ampio/from/<mac>/state/au161/5
- Relative pressure: ampio/from/<mac>/state/au161/6
- Temperature: ampio/from/<mac>/state/t/1

# **Raw function**

Some of the control functions in Node-RED are made available through the RAW function.

The control topic is as follows: ampio/to/mac\_adress/raw.

Below, you will find a list of examples of the functions that can be managed with the RAW topic:

#### Switching on/off binary flags for a specific time

Payload description:

- D0 0x01 sterowanie flagami
- D1 0x00 sterowanie flagami czasowe
- D2 FLAG\_MASK[0] flag mask
- D3 FLAG\_MASK[1] flag mask
- D4 FLAG\_MASK[2] flag mask
- D5 FLAG\_MASK[3] flag mask
- D6 value to be set 0-turn off, 1..255 turn on
- D7 TIME[0] time to turn on/off [10ms] for time 0 it remains switched on/off permanently
- D8 TIME[1] time to turn on/off [10ms] for time 0 it remains switched on/off permanently
- D9 TIME[2] time to turn on/off [10ms] for time 0 it remains switched on/off permanently

Example: turns on flag 1 for 2 seconds in a device with the MAC=30EE

topic: ampio/to/30EE/raw

payload: 010001000000FFC80000

#### Controlling simple RGBW and RGB

Payload description:

- D0 0x02 output control
- D1 0x00 output control simple RGBW
- D2 R
- D3 G
- D4 B
- D5 W

Example: set a specific colour

```
set: mac=33CD, colour R=255, G=255, B=0, W=0;
```

topic: ampio/to/33CD/raw

payload: 0200FFFF0000

### Controlling 8-bit line flags unsigned (0-255)

Payload description:

- 7A 8bit line flags
- F9 set the number to value
- · 80 a value set in a hexadecimal format
- 00 flag number 0..17

Example: Ustaw flagę 0 na wartość 128.

topic: ampio/to/1907/raw

payload: 7AF98000 (string)

#### Controlling 16-bit line flags unsigned (0-65535)

Payload description:

- 79 16bit line flags
- F2 set the number to value
- 34 the less significant byte value to be set
- 12 the more significant byte value to be set
- 00 flag number 0

Example: Set the 0 flag to the value 4660.

topic: ampio/to/1907/raw

payload: 79F2341200 (string)

#### Controlling roller blinds in modules that have an association functionality (relays/blinds)

Payload description:

- 31 controlling the roller blind
- F9 set a number to value
- 02 open (00 stop, 01 close, 02 open)
- 00 the roller blind's number from 0

Example: Open the first roller blind.

topic: ampio/to/1907/raw payload: 31F90200 (string)

### Overwriting the state of a roller shutter without controlling it

Payload description:

- 31 roller shutter control
- E0 roller shutter (E1 slat)
- 02 number of roller shutter (numbering from 0)
- 00 roller shutter percentage (0-100%)

Example: Roller shutter number 3 at 0 percent.

topic: ampio/to/1907/raw payload: 31E00200 (string)

# Broadcasting temperature from an external sensor (with an assigned MAC address within the range of 0-fff) into the bus

The function works in the MQTT broker version 4.25.1.

Payload description:

• 22 - an example of the temperature

Example: Broadcast the temperature of 22 degrees as 11001055 address into the bus.

topic: ampio/to/broadcast/55/t payload: 22 (number)

Please, bear in mind that not all modules support the above-mentioned functionalities. We recommend checking in the Ampio Designer whether a given module supports, for example, 16-bit flags, or not.